## **Getting Connected to Wireless Using an OSX Device**

1. Click on the WIFI symbol by the Clock in the upper right hand corner

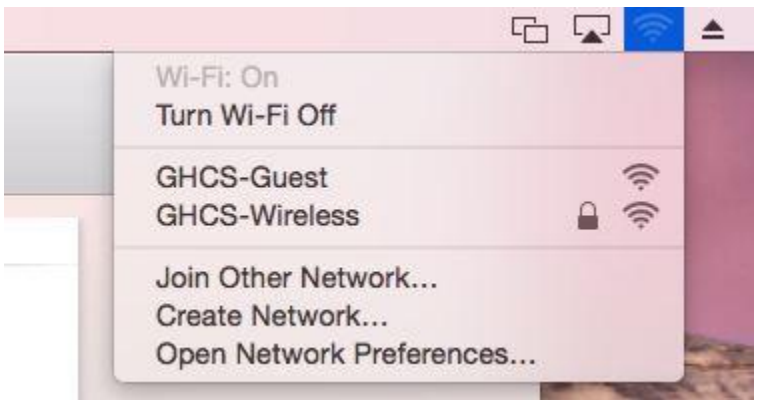

- 2. Click on GHCS-WIRELESS
- 3. Fill in you username and password as shown. This is the same as your computer login/email. You may need to add the ghcs\ in front of your username.

|   | in AL CIN | erprise oredentidis.  |
|---|-----------|-----------------------|
|   | Mode:     | Automatic             |
| ι | Jsername: | ghcs\tsobocinski      |
|   | Password: |                       |
|   |           | Show password         |
|   |           | Remember this network |

4. Hit Join and it will go.